|                                                                                                    | C 3                                     | 🖉 교육        | 육안내                                                                                                    |                                                          |                                                           |  |  |
|----------------------------------------------------------------------------------------------------|-----------------------------------------|-------------|----------------------------------------------------------------------------------------------------|----------------------------------------------------------|-----------------------------------------------------------|--|--|
|                                                                                                    | <b>C</b>                                |             |                                                                                                    |                                                          |                                                           |  |  |
|                                                                                                    | San San San San San San San San San San | 로그인<br>방법   | 사이버연수원: <u>koiha.myedu.or.kr</u><br>아이디/비밀번호 : koiha+휴대폰번호 뒷 8자리 (010 제외)<br>진도율 80% 이상 수강시 수료                                                                                                    |                                                          |                                                           |  |  |
|                                                                                                    | CS                                      | 수료기준        |                                                                                                    |                                                          |                                                           |  |  |
|                                                                                                    |                                         |             | <ul> <li>(교육 종료 후 교육만속도 소사 참여)</li> <li>나의강의실 - 설문 탭에서 설문 제출 진행</li> <li>크롬 브라우저를 통해 학습 진행 바랍니다 (인터넷 브라우저에서 크롬 브라우저 다운로드 가능)</li> <li>인터넷 익스플로러 접속 시 동영상 잘림, 누적학습시간 미인정, 다음차시로 이동이 불가한<br/>오류가 발생할 수 있습니다.</li> </ul> |                                                          |                                                           |  |  |
|                                                                                                    |                                         |             |                                                                                                    |                                                          |                                                           |  |  |
| 의료기관평가인증영                                                                                                    |                                         | 학습시<br>유의사항 |                                                                                                    |                                                          |                                                           |  |  |
|                                                                                                    |                                         |             |                                                                                                    |                                                          |                                                           |  |  |
| 소사(평가)위원 온라인 교                                                                                                    | 육 📋                                     |             |                                                                                                    |                                                          |                                                           |  |  |
| HILIDIA<br>A CHI ANI ANI ANI ANI ANI                                                                                                    |                                         | 문의사항        | <ul> <li>문의게시판 : 나의강의실 → 1:1 상담 → 질문하기</li> <li>원격지원 : 학습지원 → 원격지원 → 유선 02-2059-1015 전화</li> <li>유선상담 : 교육운영담당자 02- 2059-1015</li> </ul>                                                                              |                                                          |                                                           |  |  |
| E ALL AFT S Broke at B2 A4 Services<br>E ALL AFT S Broke at B2 A4 Services<br>E ALL AFT S BROKE AT B2 A4 SERVICES<br>E ALL AFT S BROKE AT B3 A4 SERVICES<br>E ALL AFT S BROKE AT B3 A4 SERVI |                                         | 발생시         |                                                                                                    |                                                          |                                                           |  |  |
|                                                                                                    |                                         |             | 개갓악릳무자                                                                                                    | 수강도려무자                                                   | <u>1:1 무의 단벼</u>                                          |  |  |
| 하스아 베메니아                                                                                                    | 4                                       |             | <ul> <li>개강일 당일 발송</li> </ul>                                                                                                    | <ul> <li>개강이후 발송</li> </ul>                              | • 문의글 답변시 발송                                              |  |  |
| 적답한네베ㅠ 2                                                                                                    |                                         |             | • LMS (문자)                                                                                                    | • LMS (문자)                                               | • SMS (문자)                                                |  |  |
|                                                                                                    |                                         |             | • 학습자 사이트 및                                                                                                    | <ul> <li>학습자 진도율 및</li> <li>조리의 취직</li> </ul>            | <ul> <li>답변내용 확인은 로그인</li> <li>5.1:1 모이 게시파 하이</li> </ul> |  |  |
|                                                                                                    |                                         | 아니바이네ㅋ      | 수강관련 기본정보 확인                                                                                                    | 송강일 확인                                                   | 우리가 군의 계시한 확한                                             |  |  |
|                                                                                                    |                                         | 인대에세지<br>예시 | [의료기관평가인증원 사이버교육]<br>[Web발신]<br>학습자님이 수강하실 의료기관평가인증원 조사                                                                                                    | [의료기관평가인증원 사이버교육센터]<br>[Web발신]<br>님, 조사(평가)위원 온라인교육 관련 안 | [Web발신]<br>[MYEDU] 테스트님 질문에 대한 답변이 등록<br>되었습니다.확인부탁드립니다.  |  |  |
|                                                                                                    |                                         |             | (평가)위원 교육이 시작되었습니다.<br>koiha.el.or.kr (ID: koiha+휴대전화8자리,<br>비밀번호 동일) 접속 후 수강신청 및 수강<br>바랍니다.                                                                                                    | 내드립니다.<br>현 진도율 0%. (종강일)까지 학습해주<br>세우                   |                                                           |  |  |
|                                                                                                    |                                         |             | ★ 교육기간 : <u>2024.05.01~2024.10.31</u><br>★ 수료기존 : 진도율 80% 이상<br>★ 수강 후 성무제초                                                                                                    | * 수료 조건: 진도율 80% 이상(100% 수료<br>권장)                       |                                                           |  |  |
|                                                                                                    |                                         |             | ★ 수료증 발급은 과정종료일 익일부터 가능<br>합니다.                                                                                                    | * 마시막 자시까지 학습 후 절문조자 참여 부<br>탁드립니다.                      |                                                           |  |  |
|                                                                                                    | c c                                     |             |                                                                                                    |                                                          |                                                           |  |  |
| KON HAN Korea Institute for Healthcare Accreditation                                                                                                    | сэ                                      | L           |                                                                                                    |                                                          |                                                           |  |  |

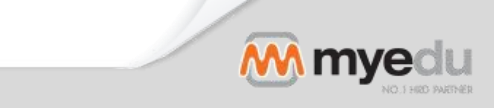

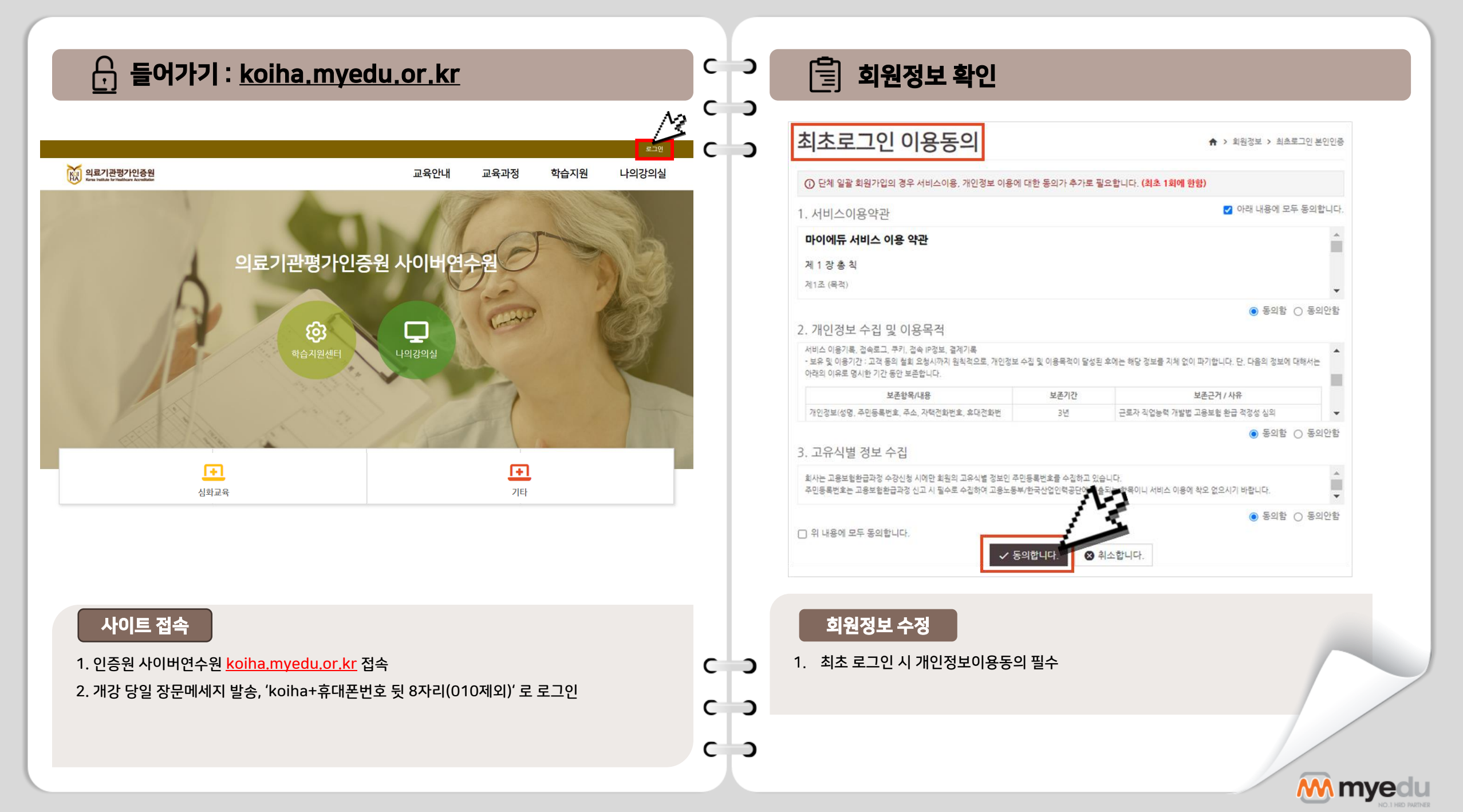

| 📋 회원        | · · · · · · · · · · · · · · · · · · ·        | с |
|-------------|----------------------------------------------|---|
|             |                                              | С |
|             |                                              | С |
| 이름          |                                              |   |
| 아이디         |                                              |   |
| ★ 비밀번호      | ●●●●●● 비밀번호 확인 ●●●●●● (4~16자 영문 또는 영문.숫자 조합) |   |
| ★ 생년월일      |                                              |   |
| ★ 성별        | ○여성 ○남성 외국인 ✔                                |   |
| ★ 이메일       |                                              |   |
| ★ 휴대폰       |                                              |   |
| <b>*</b> 주소 | Q 주소검색                                       |   |

## 회원정보 수정

1. <u>초기 아이디 및 비밀번호가 동일하게 설정되어 있어, 비밀번호 변경 필수</u>

2. 상단 \*(별표)로 표시되어 있는 부분 필수 확인!

3. 공란이 한 개라도 있을 경우, 다음 페이지로 넘어가지 않습니다.

수강신청

С

С

С

C D

C D

C C

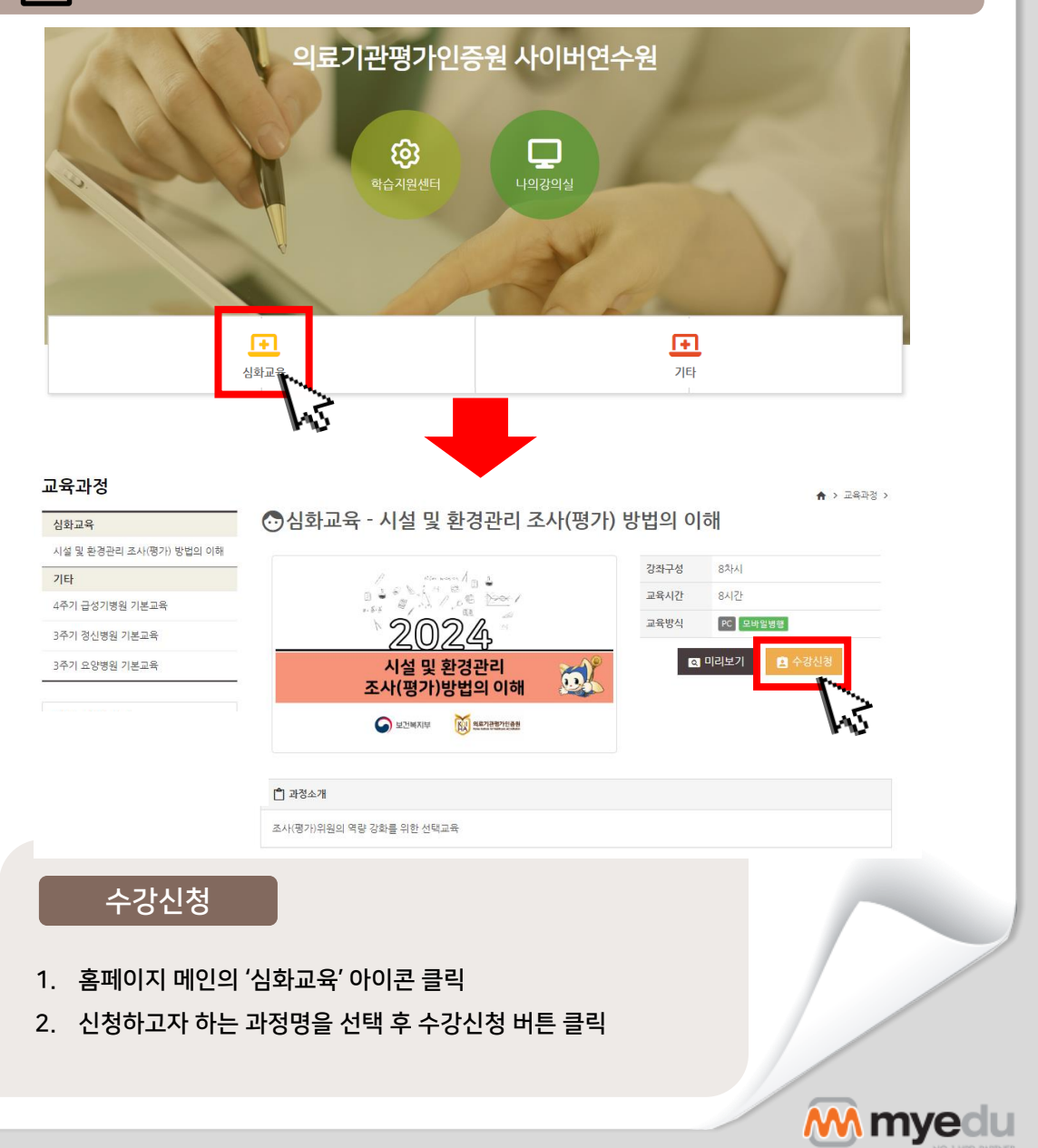

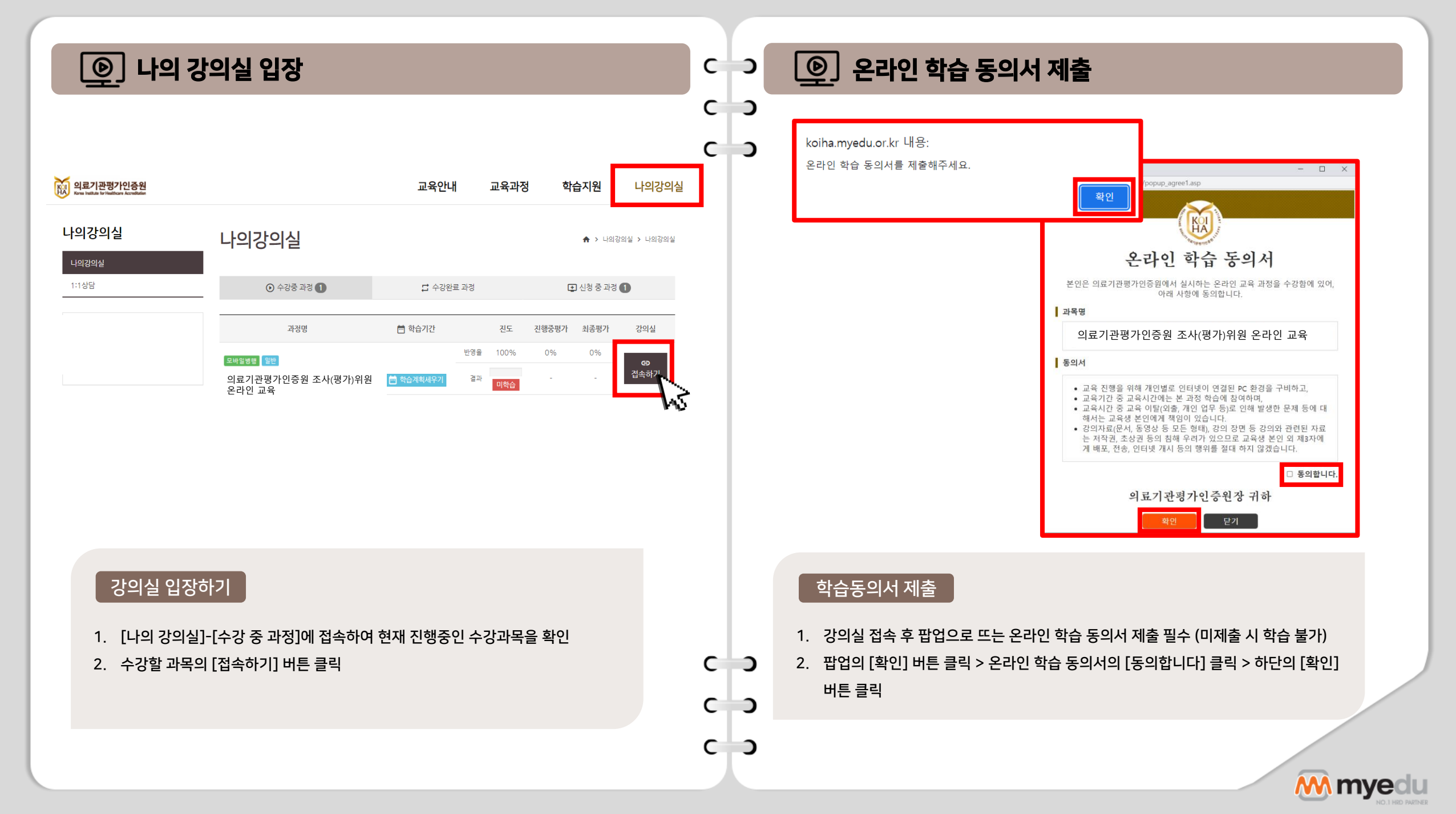

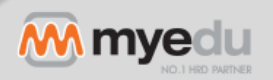

- 2. 학습완료 후 복습하기를 통해 재학습 가능 (단, 수강기간 내에서만 복습 가능)

- 1. 학습완료/ 미학습 으로 진도체크 여부 확인 가능

나의 강의실 구성

원하는 차시 학습

C C

C C

C C

1. 복습하기 버튼을 통해 원하는 차시부터 학습 가능

2. 전체 교육차시의 80% 이상을 학습완료한 경우 수료

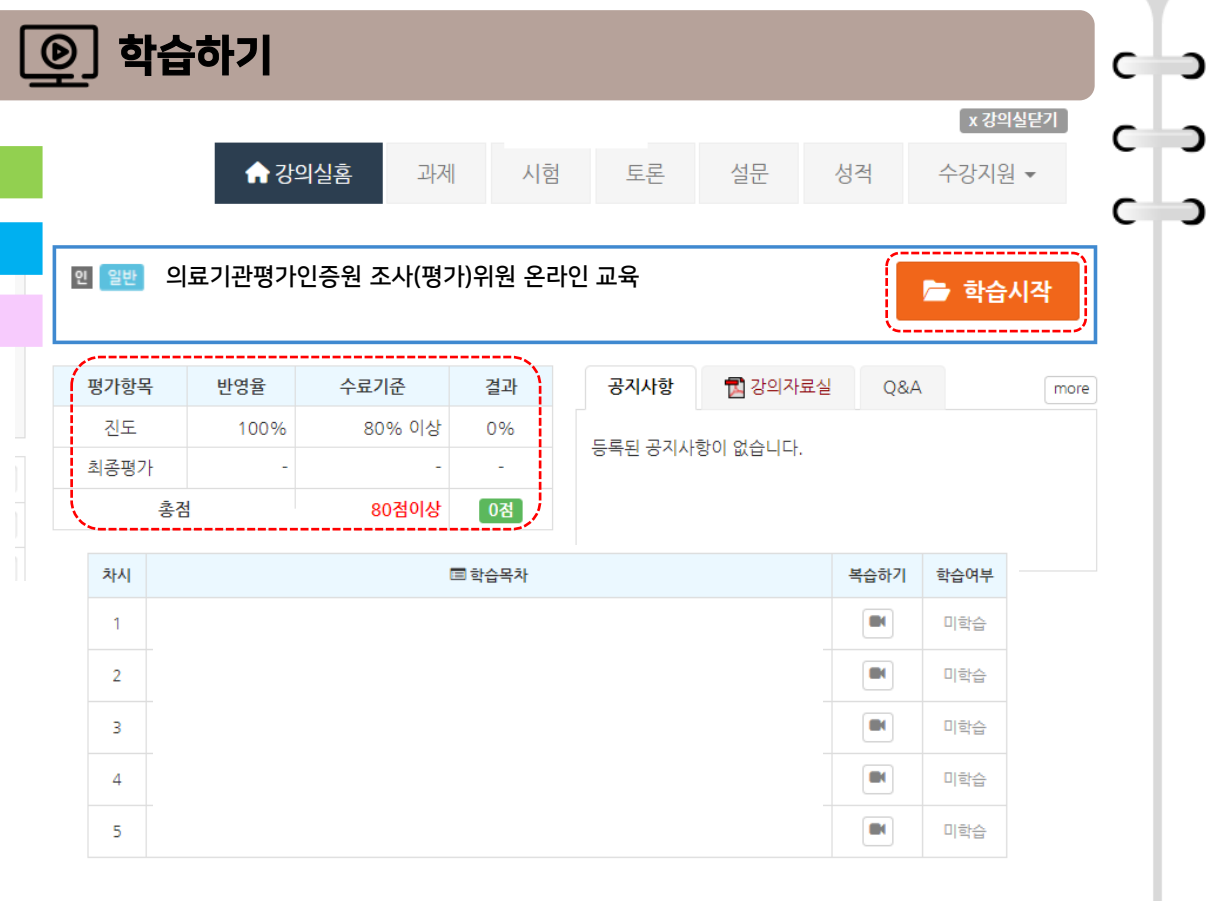

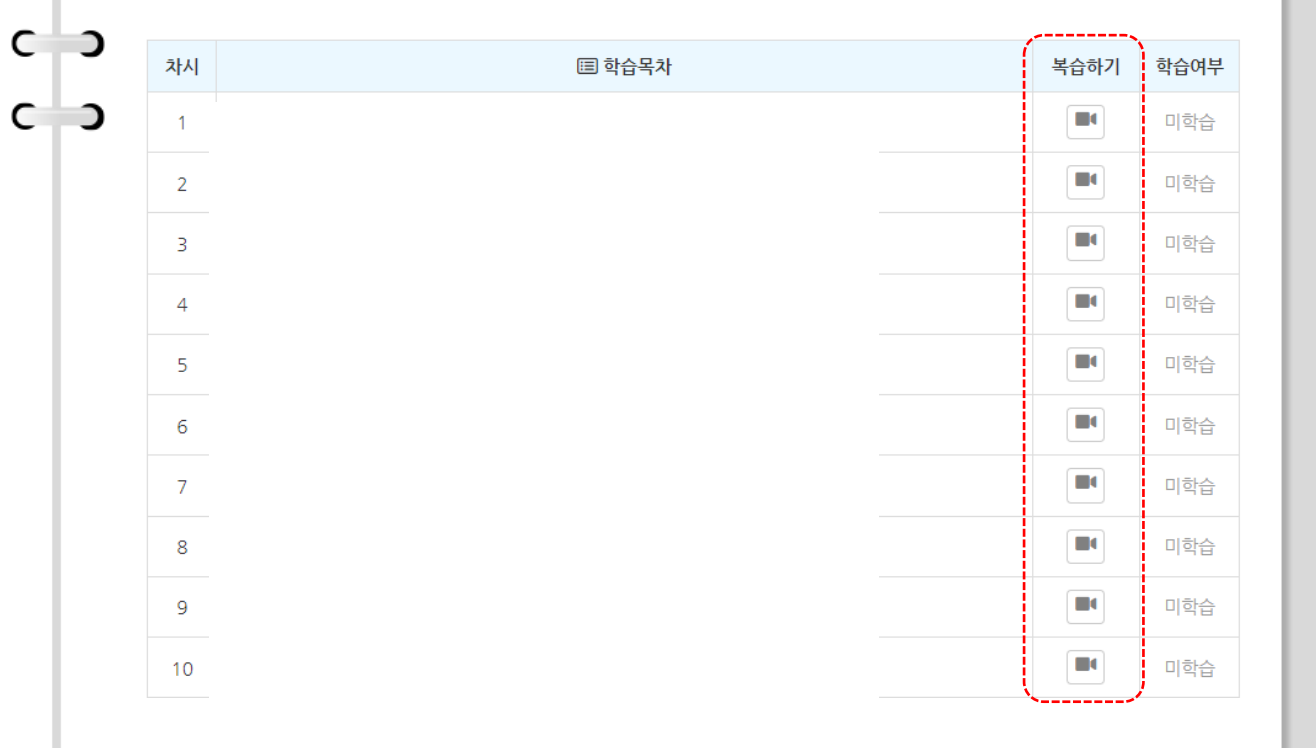

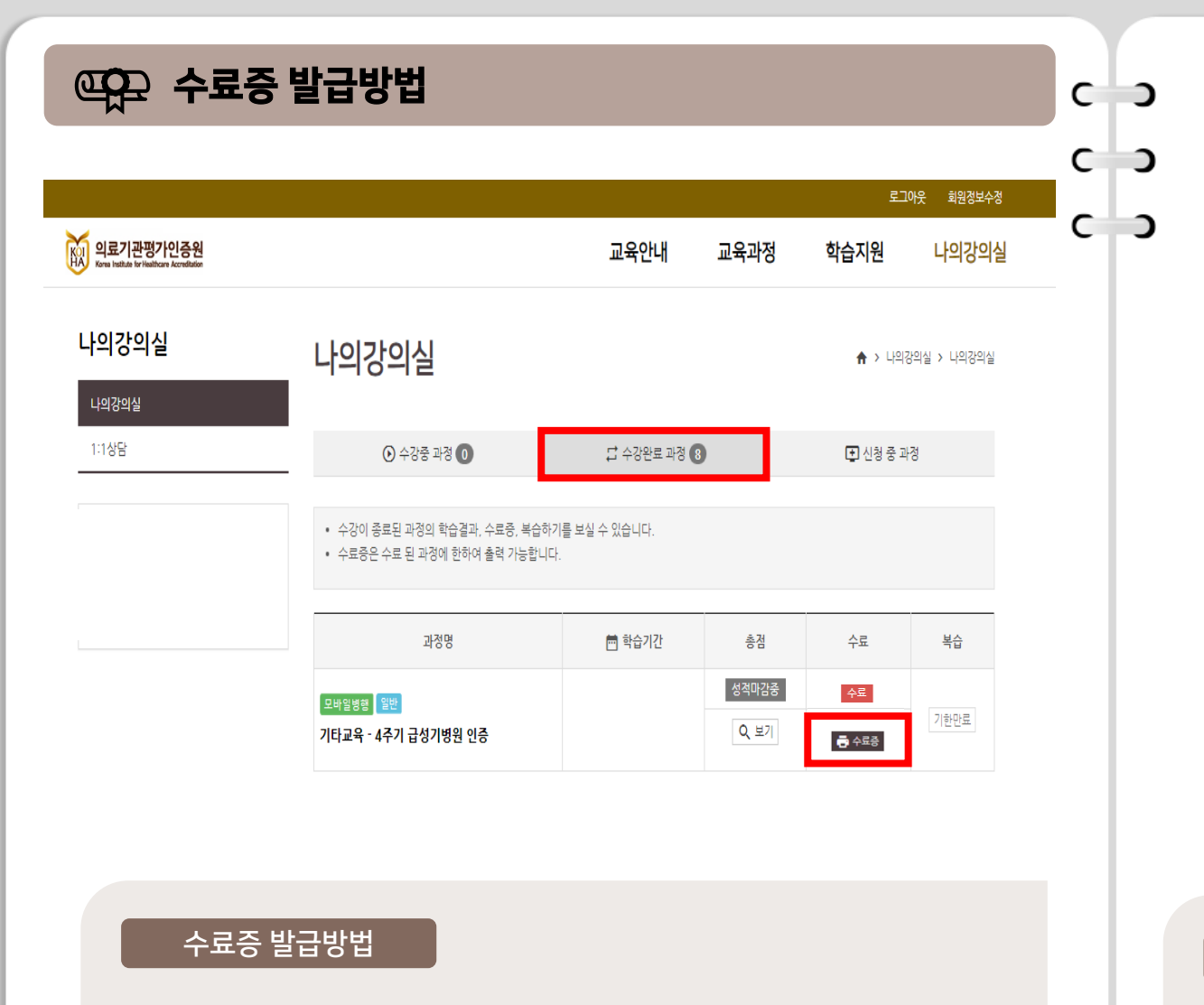

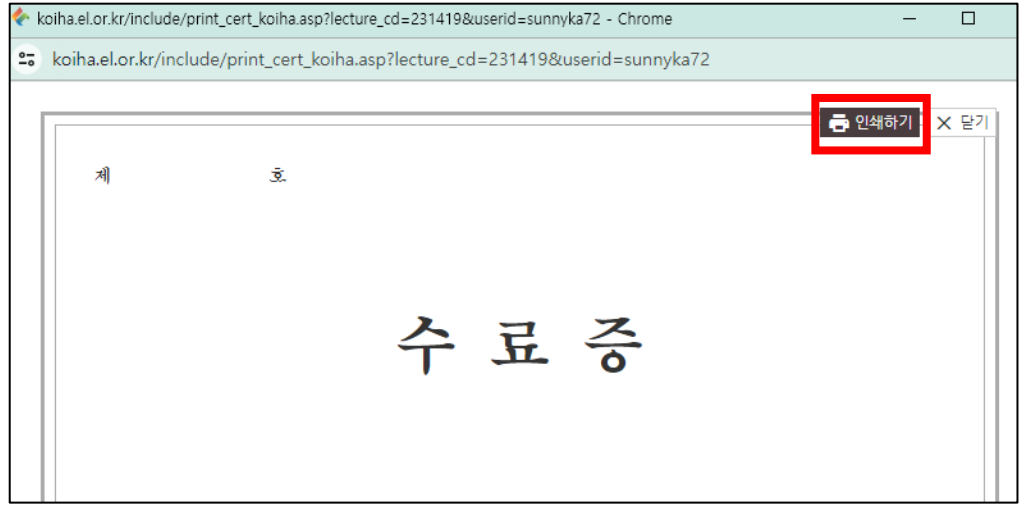

- 1. 나의강의실 > 수강완료 과정
- 2. 수료증을 발급 받을 교육과정의 수료 항목에서 수료증 클릭

 C
 3. 새 창으로 띄워진 수료증 우측 상단 인쇄하기 버튼 클릭하여 저장

 C
 ※ 수강 완료한 익일부터 출력 가능

 C
 O

수료증 발급방법

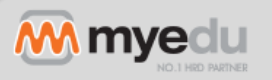

| <u> </u> 1:1 상담(문의 등록)                                                                                   |                  | <b>C</b>          | 1:1상담                                                            |                                                                                                    | ♠ > 나의강의실 > 1:1성담 |
|----------------------------------------------------------------------------------------------------|------------------|-------------------|------------------------------------------------------------------|----------------------------------------------------------------------------------------------------|-------------------|
|                                                                                                    |                  | C D               | 체목                                                               |                                                                                                    |                   |
|                                                                                                    |                  | c c               | 작성자                                                              | 질문유형                                                                                                    | -질문유형 선택- 💙       |
|                                                                                                    |                  |                   | 연락처                                                              | 이메일                                                                                                    |                   |
| 의료기관평가인증원                                                                                                | 교육안내 교육과정 흐      | 박습지원 나의강의실        | · · · · · · · · · · · · · · · · · · ·                            | 일 · 포맷 · B I S I <sub>x</sub> := := # #                                                                                                    | E 99 📾 👳 🖬        |
| ·의강의실 1:1상담                                                                                              |                  | 나의강의실<br>1:1상담    | * 신속한 답변를<br>1. 교육명(ex. 3<br>2. 소속<br>3. 자시정보(ex.<br>4. 강의교재 폐(  | 을 위해 예시를 참고하셔서 작성해주시기 바랍니다.<br>주기 요양병원 인증준비 기본교육)<br>4차시 05분 30초)<br>이지 또는 표준지침서 상 기준조사항목(ex. 108p, 기준 1.1 ME 1)                                 |                   |
| A                                                                                                    | 목 ▼              |                   | 5. 질문 내용                                                         |                                                                                                    |                   |
| Q 0건 검색되었습니다.                                                                                            |                  | 1/0페이지            | 14.<br>                                                          |                                                                                                    |                   |
| 번호 처리상태                                                                                                  | 제목               | 작성일               |                                                                  |                                                                                                    |                   |
|                                                                                                    | 등록된 1:1상담이 없습니다. |                   | body                                                             |                                                                                                    | 4                 |
|                                                                                                    |                  | ■ 질문하기            | 첨부파일                                                             | 파일 선택 선택된 파일 없음                                                                                                    |                   |
|                                                                                                    |                  |                   | <b>개인정보 수집</b><br>수집황목 : 이름<br>수집목적 :문의<br>이용기간 : 개안<br>위 개인정보 4 | <b>및 이용에 대한 안내</b><br>회사명, 이메일, 전화번호, 그의 개인이 직접 등록한 문의나용<br>결과 회신<br>정보 수집 및 이용에 대한 목적이 달성된 후에는 해당정보를 파기<br>>집 및 이용에 대한 안내를 충분히 숙지하였으며 이에 등의합니다. |                   |
|                                                                                                    |                  |                   |                                                                  | ✓ 문의하기 🔇 취소                                                                                                    |                   |
| 1:1 상담 남기는 법         1. 로그인 후 상단 메뉴의 [나의강의실] 봄         2. 하단 메뉴 中 1:1 상담 클릭         3. 페이지 하단 질문하기 버튼 클릭 | 클릭               | C ⊃<br>C ⊃<br>C ⊃ | 1:1 상담 유의시<br>1. 1:1 상담을 통한<br>2. 강의 관련 문의일                      | 항<br>문의는 학습자 본인과 관리자에게<br>일경우 몇 차시 몇 초인지 정확하게                                                                                                    | l만 노출<br>기재 필수    |
|                                                                                                    |                  |                   |                                                                  |                                                                                                    | M m               |

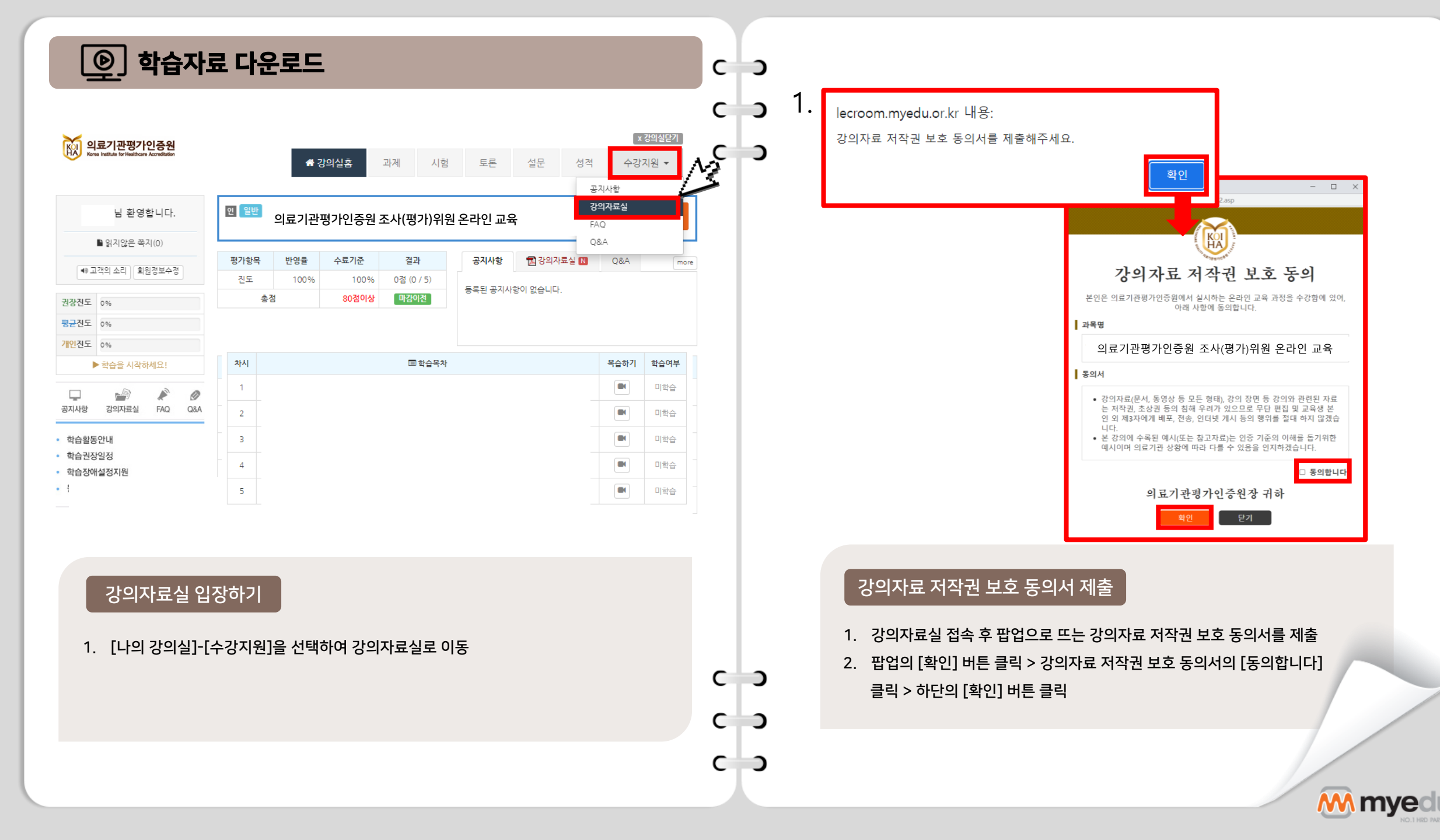

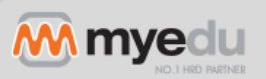

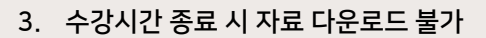

- 2. 강의자료실에 등록된 자료 다운로드
- 1. [나의 강의실]-[수강지원]을 선택하여 강의자료실로 이동

## 강의자료 다운로드

|             |                                                 |      |                                       |      |       |       |      |      |            | ≠ 7F0141EF21 |
|-------------|-------------------------------------------------|------|---------------------------------------|------|-------|-------|------|------|------------|--------------|
|             | 의료기관평가인증원<br>Gran halles to hallest formalister |      | # 강의실홈                                | 과제   | 시험    | 토론    | 설문   | 성적   | 수강지원 -     |              |
|             | 님 환영합니다.                                        | 인 일  | ····································· | 관평가인 | 증원 조시 | ŀ(평가) | 위원온라 | 인 교육 |            |              |
|             | ▶ 읽지않은 쪽지(0)                                    |      |                                       |      |       |       |      |      |            |              |
| <b>40</b> ⊒ | 1객의 소리 회원정보수정                                   | ▶ 강! | 의자료실                                  |      |       |       |      |      |            |              |
|             |                                                 | 총 1건 |                                       |      |       |       |      | 제목 🗸 |            | <b>Q</b> 검색  |
| 장진도         | 0%                                              | No,  |                                       | 제목   |       | 첨부    | 작성자  |      | 등록일        |              |
| 평균진도 0%     |                                                 | 1    | 강의자료 N                                |      |       |       |      |      | 2022.03.22 | 2            |
| 인진도         | 0.96                                            |      |                                       |      |       |       |      |      |            |              |
|             | ▶ 학습을 시작하세요!                                    |      |                                       |      |       |       |      |      |            |              |
|             | 같의자료실 FAQ Q&A                                   |      |                                       |      |       |       |      |      |            |              |
| 하스화도        | ЕОНИ                                            |      |                                       |      |       |       |      |      |            |              |
| 학습권장        | 방일정                                             |      |                                       |      |       |       |      |      |            |              |
| 학습장애        | 배설정지원                                           |      |                                       |      |       |       |      |      |            |              |
|             | 이처                                              |      |                                       |      |       |       |      |      |            |              |

- 2. 수강기간 내에만 설문 제출이 가능하니 반드시 참여 권장
- 1. [나의 강의실]-[설문]을 선택하여 설문 클릭

## 설문 제출

학습권장일정
 학습장애설정지원
 원격지원요청

С

сэ

СЭ

сэ

сЭ

сэ

С

| <u></u>         | 설등                 | 린 기 | ij       | 출                   |           |                |        |        |      |                 |         |
|-----------------|--------------------|-----|----------|---------------------|-----------|----------------|--------|--------|------|-----------------|---------|
|                 | 의료기관평가인            | 중원  |          | <b>☆</b> 강의실홈       | 과제        | 시험             | 토론     | 설문     | 성적   | 수강지원 ▼          | x 강의실닫기 |
|                 | 님 환영힙              | 남다. |          | <sup>옌 일반</sup> 의료기 | 관평가인      | <u> </u> 증원 조사 | ŀ(평가)위 | 위원 온라연 | 인 교육 |                 |         |
|                 | 🖹 읽지않은 쪽지          | (0) |          |                     |           |                |        |        |      |                 |         |
| ◀ 고객의 소리 회원정보수정 |                    |     |          |                     | 설문기간      | 참여여부           |        |        |      |                 |         |
| 장진도             | 0.%                |     |          | 의료기관평가인종            | 증원 조사     | (평가)위원         | 일온라인   | 교육     |      | 학습기간 內<br>1회 제출 | 미참여     |
| 군진도             | 0.96               |     |          | ※ 설문명을 클릭하시면 설용     | 문에 참여하실 4 | 2 있습니다.        |        |        |      |                 |         |
| 인진도             | 0.96               |     |          |                     |           |                |        |        |      |                 |         |
|                 | ▶ 학습을 시작하셔         | (요) |          |                     |           |                |        |        |      |                 |         |
| 고<br>하사항        | - <b></b><br>강의자료실 | FAQ | @<br>Q8A |                     |           |                |        |        |      |                 |         |
| 학습활동            | 안내                 |     |          |                     |           |                |        |        |      |                 |         |

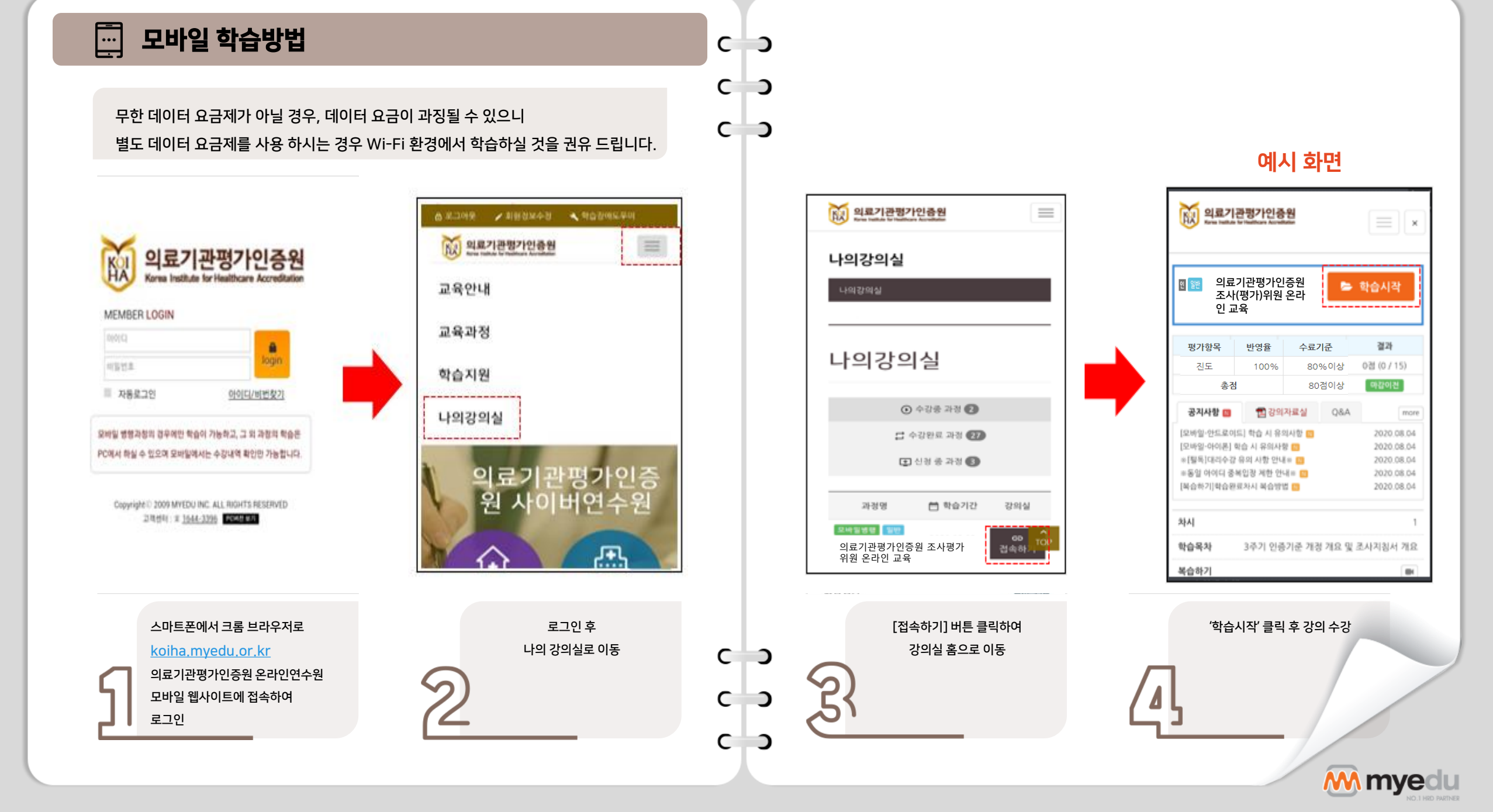